## Reasoning Mind (RM City) Log-in Instructions:

https://my.reasoningmind.org/

Reasoning Mind (RM City) is our supplemental online Math curriculum for 2<sup>nd</sup> – 5<sup>th</sup> grade students.

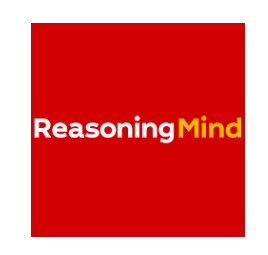

Access RM City at <a href="https://my.reasoningmind.org/">https://my.reasoningmind.org/</a> using one of the following internet browsers:

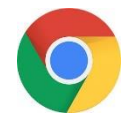

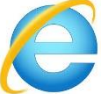

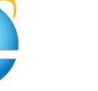

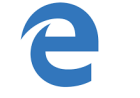

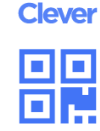

Google Chrome

Internet Explorer

Microsoft Edge

or HISD HUB/Clever Portal

If you use Chrome you will need to turn on or "enable" Adobe Flash software so the animation will work. Follow these steps to enable the Flash Plug-in:

- 1. Type my.reasoningmind.org in the address bar of your browser.
- 2. Type in the student username and password and click "Log in".

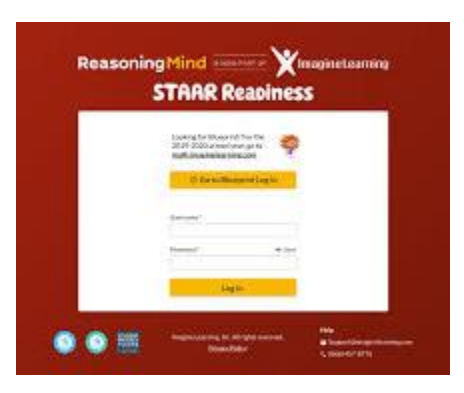

3. You will see a message on the screen, " A flash plugin is required... <u>Click here</u> to enable it". Use your mouse to "Click here". Then go to the right corner of the screen to the puzzle piece below the address bar.

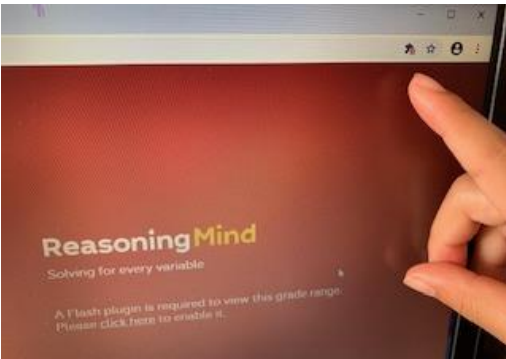

## Reasoning Mind (RM City) Log-in Instructions: https://my.reasoningmind.org/

4. Click "Manage" in the message "Flash was blocked on this page."

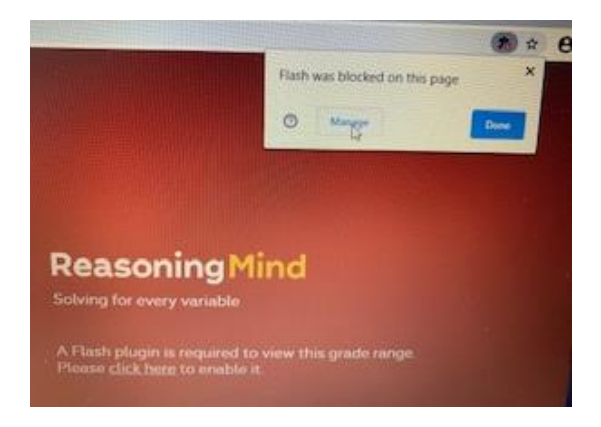

5. A new Google Flash Settings webpage will open. Under "Your Flash settings will be kept until you quit Chrome" click the "Ask first" tab. It will slide to the right. [You can also add *my.reasoningmind.org* under the Allow tab.]

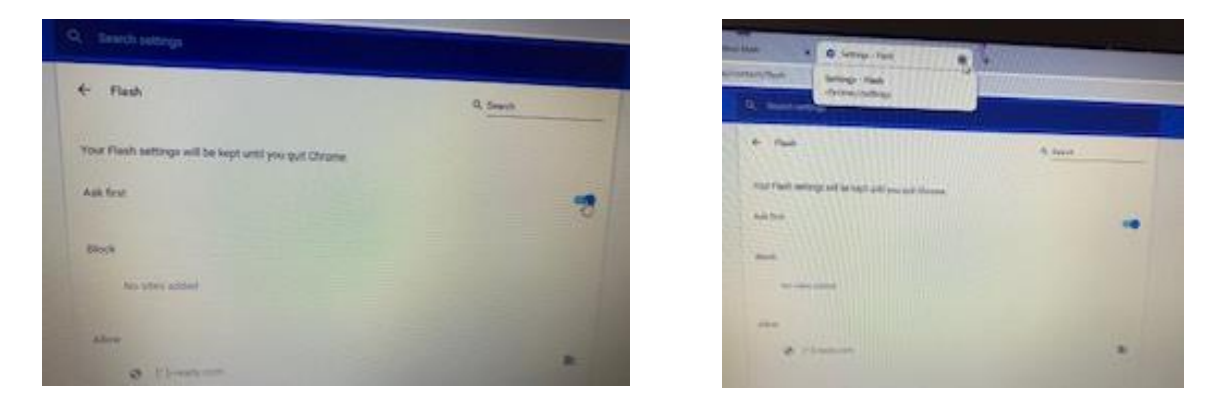

6. Return to the RM City tab and put your mouse on "click here".

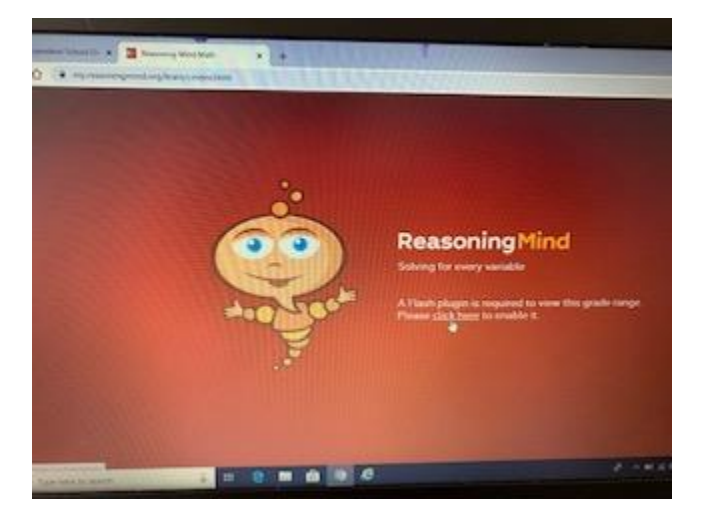

## Reasoning Mind (RM City) Log-in Instructions: https://my.reasoningmind.org/

7. Click "Allow" in the pop-up window that says "my.reasoningmind.org wants to Run Flash".

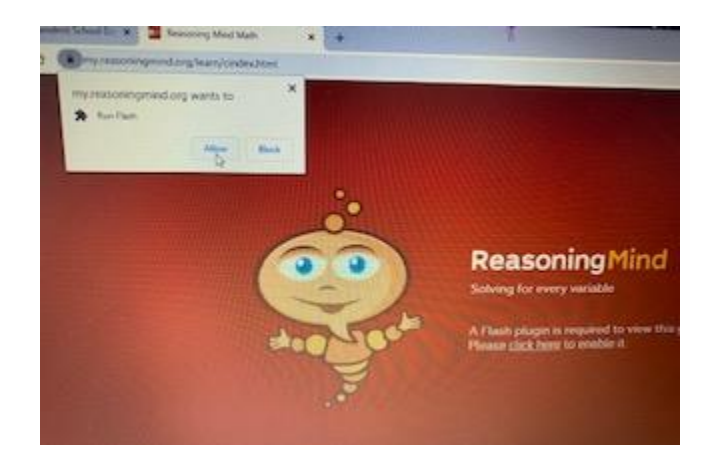

8. Click "Run this time" if a message pops up saying "Adobe Flash was blocked because it is out of date".

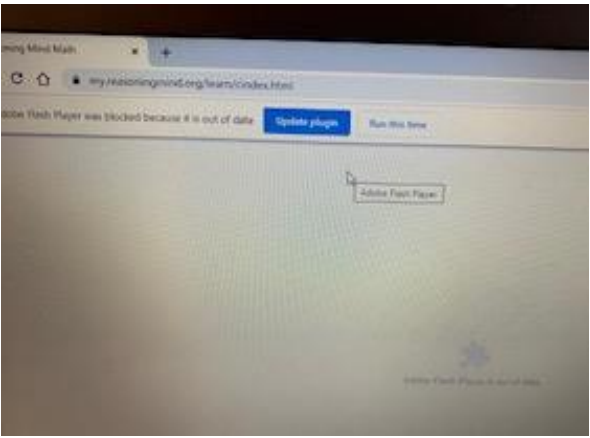

9. You will see a blue screen loading

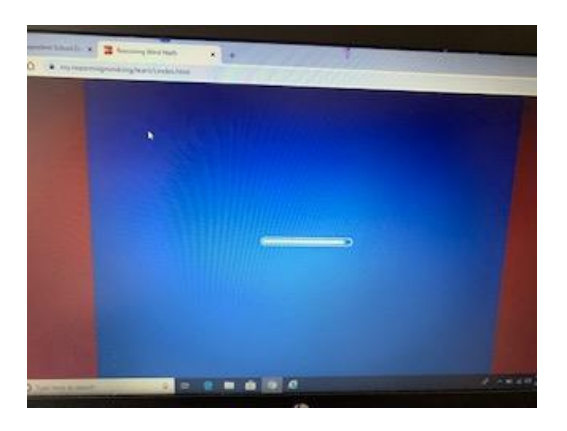

10. Welcome to RM City!

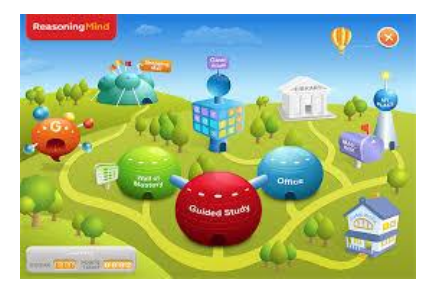